## Cisco Start Firewall

Cisco ASA 5506-X AnyConnect VPN の設定

2016年2月16日 第1.0版

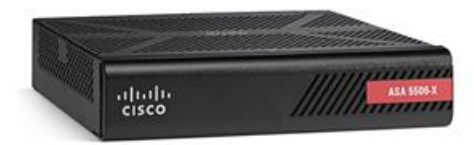

www.networld.co.jp

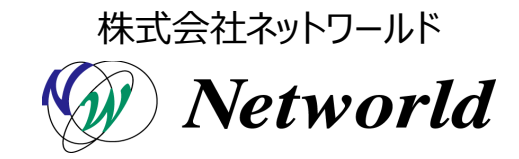

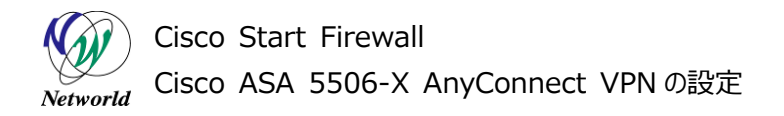

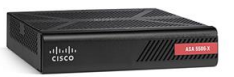

### 改訂履歴

| 版番号 | 改訂日        | 改訂者     | 改訂内容 |
|-----|------------|---------|------|
| 1.0 | 2016年2月16日 | ネットワールド | ● 新規 |
|     |            |         | •    |
|     |            |         | •    |
|     |            |         | •    |

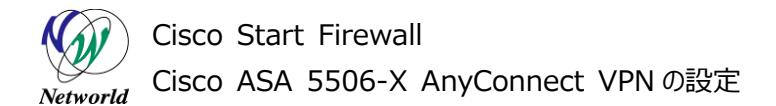

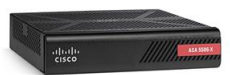

#### 免責事項

- 本書のご利用は、お客様ご自身の責任において行われるものとします。本書に記載する情報については、株式会社ネットワールド(以下弊社)が慎重に作成および管理いたしますが、弊社がすべての情報の正確性および完全性を保証するものではございません。
- 弊社は、お客様が本書からご入手された情報により発生したあらゆる損害に関して、一切の責任を 負いません。また、本書および本書にリンクが設定されている他の情報元から取得された各種情報 のご利用によって生じたあらゆる損害に関しても、一切の責任を負いません。
- 弊社は、本書に記載する内容の全部または一部を、お客様への事前の告知なしに変更または廃 止する場合がございます。なお、弊社が本書を更新することをお約束するものではございません。

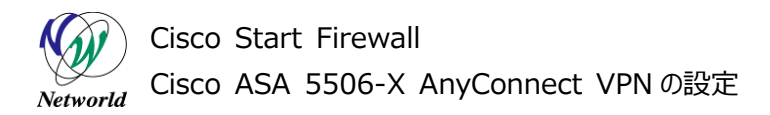

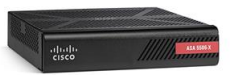

### 表記規則

| 表記                                                                                                    | 表記の意味                                                   |
|----------------------------------------------------------------------------------------------------|---------------------------------------------------------|
| 「」(括弧記号)                                                                                                    | キー、テキストボックス、ラジオボタンなどのオブジェクト                             |
| <b>bold</b> (ボールド文字)                                                                                                    | 入力または選択するシステム定義値                                        |
| <italic>(イタリック文字)</italic>                                                                                                    | 入力または選択するユーザー定義値                                        |
| ─── □ (囲み線)                                                                                                    | 入力または選択するオブジェクト                                         |
| ""(二重引用符記号)                                                                                                    | 表示されるメッセージ                                              |
| (蛍光マーカー)                                                                                                    | 確認するメッセージ                                               |
| 表記の例)<br>(1) Exec」ラジオボタンを選<br>(2) テキストボックスに以下の<br>→ copy running-config                                                                                                    | 択します。<br>コマンドを入力します。<br><b><file name=""></file></b>    |
| (3)「コマンドを実行」ボタンを<br>Destination filename [s<br>Building configuration…<br>)<br>(OK]                                                                                                    | クリックします。正常に実行されれば、画面に"[OK]"が表示されます。<br>startup-config]? |
| CLIIこよる設定<br>CLi機能はルータのコマンドブロンプトで実行可能な認<br>・ Exec<br>・ Configure<br>copy running-config startup-config<br>コマンドを実行 クリア<br>Destination filename [startup-config]?<br>Building configuration<br>[OK] | 1定や、全ての105 CLIコマンドを入力できます                               |
|                                                                                                    | ~                                                       |

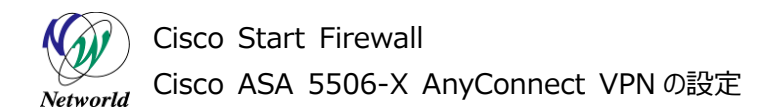

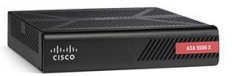

## <u>目次</u>

| 1. はじめに                                        | 1  |
|------------------------------------------------|----|
| 1.1 対象機器                                       | 1  |
| 1.2 AnyConnect VPN について                        | 1  |
| 1.3 事前に用意するもの                                  | 1  |
| 2. システム構成                                      | 2  |
| 2.1 システム構成                                     | 2  |
| 3. AnyConnect VPNの設定                           | 3  |
| 3.1 AnyConnect VPN のポリシー設定                     | 3  |
| 3.2 クライアント PC の AnyConnect VPN 設定              | 17 |
| 3.2.1 AnyConnect Secure Mobility Clientのインストール | 17 |
| 3.2.2 AnyConnect VPNの接続                        | 21 |

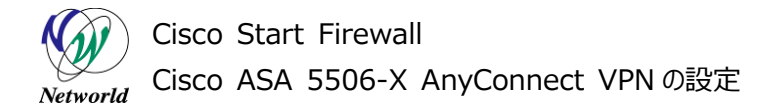

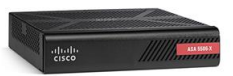

## 1. はじめに

本書は Cisco ASA 5506-X における AnyConnect VPN の設定手順について説明しています。

#### 1.1 対象機器

本書で対象としている機器は以下になります。

#### 表1 本書の対象機器

| ASA 5506-X   | ASA 5506W-X     |  |
|--------------|-----------------|--|
| (ASA5506-K9) | (ASA5506W-Q-K9) |  |
| Ø            | V               |  |

#### 1.2 AnyConnect VPN について

AnyConnect VPNとは、Cisco ASA 5500シリーズ等を終端装置として、PCなどのリモート端末から VPN 接続を行う際にクライアントとなるソフトウェアおよび機能の名称です。

AnyConnect VPNを行うためには、AnyConnect Plus ライセンスまたは AnyConnect Apex ラ イセンスを購入し、ASA 本体でアクティベーション(有効化)する必要があります。 ライセンスのアクティベーシ ョン手順については別紙「Cisco ASA 5506-X AnyConnect ライセンスアクティベーション」を参照し て下さい。

#### 1.3 事前に実施しておく事

- AnyConnect Plus ライセンスまたは AnyConnect Apex ライセンスのアクティベーション
- AnyConnect Secure Mobility Client のイメージファイル (Windows 用、Web depl oy)をCisco.comよりダウンロードし、ASAのFlashへのコピーしておきます。ダウンロード時にはC isco.com IDにAnyConnect Plus ライセンスまたはAnyConnect Apex ライセンスの契約番 号が紐づいている必要があります

Cisco Start Firewall Cisco ASA 5506-X AnyConnect VPNの設定

#### -thatheisco

## 2. システム構成

#### 2.1 システム構成

本書での AnyConnect VPN 設定手順は以下のシステム構成に基づいて行われます。設定状態 は別紙「Cisco ASA 5506-X クイックスタートガイド」の設定完了後となり、管理 PC の ASDM から A SA に接続でき、インターネットへもアクセスできる状態を想定しています。また、ASA の outside のインタ フェース(GE1/1)に対してクライアント PC からインターネット越しにアクセスできることが前提となります。

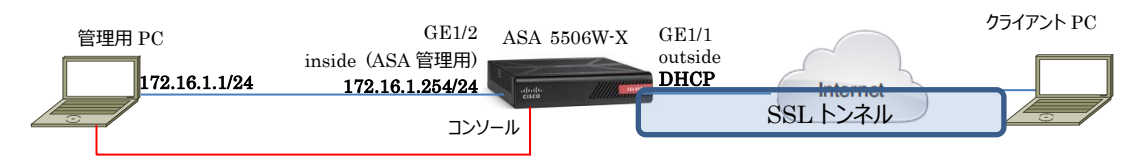

図1 システム構成図

#### 表 2 本書で使用した機材およびそれらのシステム環境

| 機器        | 機器名        | OS およびアプリケーション                  | ネットワーク設定                      |
|-----------|------------|---------------------------------|-------------------------------|
| Firewall  | ASA 5506W- | OS Version 9.5(2)               | GE1/1                         |
|           | х          | ASDM Version 7.5(2)153          | nameif:outside (デフォルト)        |
|           |            | AnyConnect Secure Mobility Clie | IP アドレス:DHCP(デフォルト)           |
|           |            | nt Version 4.2.01035 <b>※</b>   | security level:0(デフォルト)       |
|           |            | AnyConnect Plus ライセンス           | GE1/2                         |
|           |            |                                 | nameif:inside (デフォルト)         |
|           |            |                                 | IP アドレス:172.16.1.254/24       |
|           |            |                                 | Security level:100(デフォルト)     |
| 管理用 PC    |            | OS: Windows 7                   | インタフェース IP アドレス:172.16.1.1/24 |
|           |            | ターミナルアプリケーション (Tera Term)       |                               |
|           |            | Web ブラウザ(Internet Explorer11)   |                               |
| クライアント PC |            | OS : Windows 7                  | インタフェース IP アドレス:DHCP          |
|           |            | Web ブラウザ(Internet Explorer11)   |                               |

※AnyConnect Secure Mobility Client のイメージファイルはデフォルトでは ASA の Flash に入っていないため、事前に Cisco.com よりダウンロードして Flash に入れておく必要があります

#### 表 3 ASA 5506-X のネットワーク設定

| ルーティング | ・インターネット側ヘデフォルトルートを DHCP により取得 |
|--------|--------------------------------|
| NAT    | ・any→outside への PAT (デフォルト)    |

#### 表 4 AnyConnect VPN のポリシー

| VPN アクセス | VPN プロトコル | AnyConnect クライア   | IP Address プール (プ  | NAT 除外ルール     | スプリットトンネリン    |
|----------|-----------|-------------------|--------------------|---------------|---------------|
| インタフェース  |           | ントイメージ            | ール名)               |               | グ(ACL 名)      |
| outside  | SSL       | anyconnect-win-4. | 192.168.1.1-250/24 | inside,       | 172.16.1.0/24 |
|          |           | 2.01035-k9.pkg    | (Pool)             | 172.16.1.0/24 | (split)       |

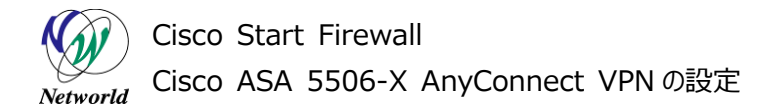

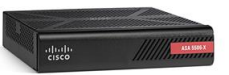

## 3. AnyConnect VPN の設定

#### 3.1 AnyConnect VPN のポリシー設定

本節では、AnyConnect VPN のポリシー設定手順を説明します。

1) 管理 PC から ASDM により ASA にアクセスし、「Wizards」>「VPN Wizards」>「AnyCon nect VPN Wizard」を開きます。

| Cisco ASDM 7.5(2 | 2)153 for ASA - 17 | 72.16.3  | 1.254                      |             |                 |             |         |                    |                         |              | - 0         | ×          |
|------------------|--------------------|----------|----------------------------|-------------|-----------------|-------------|---------|--------------------|-------------------------|--------------|-------------|------------|
| File View Tools  | Wizards Windo      | w He     | elp                        |             |                 |             |         | Type top           | pic to search           | Go           |             | .1.        |
| 🚮 Home 🔩 Cor     | Startup Wize       | ard      |                            | Back 🙆      | Forward         | Help        |         |                    |                         |              | CIS         | sco        |
| Device List      | VPN Wizards        | 5        | •                          | Sit         | e-to-site VPN   | Wizard      |         |                    |                         |              |             |            |
| Device List      | High Availab       | ility ar | nd Scalability Wizard      | An          | yConnect VPN    | V Wizard    |         |                    |                         |              |             |            |
| 🕈 Add 📋 Delete 🎙 | Onlined Com        | munica   | auon wizaro                | Clie        | entiess SSL V   | PN Wizard   |         |                    |                         |              |             |            |
| Find             | ASDM Ident         | ity Cer  | tificate Wizard            | IPs         | ec (IKEv1) Re   | emote Acces | ss VPN  | Wizard             | Address (Mask           | Line         | Liek        | Khno       |
| 172.16.1.254     | Packet Capt        | ure Wi   | zard                       | IPs         | ec (IKEv2) Re   | emote Acces | ss VPN  | Wizard             | 2.16.1.254/24           | O up         | Unk<br>O UD | 4          |
|                  |                    | ASA      | Version: 95(2) De          | vice Hotim  | ~ 3d 13h 45m    | . 220       | 00      | utside             | 10.870                  | Oup          | 🕒 up        | 17         |
|                  |                    | ASDI     | M Version: 7.5(2)153 De    | rice Type:  | ASA 5506V       | v           | 99      | ifi                | 192.168.10.1/24         | 😧 up         | 😌 up        | 0          |
|                  |                    | Firew    | vall Mode: Routed Co       | ntext Mode  | Single          |             |         |                    |                         |              |             |            |
|                  |                    | Envir    | onment Status: 🗣 OK 🛛 To   | al Flash:   | 8192 MB         |             |         |                    |                         |              |             |            |
|                  |                    |          |                            |             |                 |             | Se      | elect an interface | e to view input and o   | utput Kbps   |             |            |
|                  | 1                  | /PN Set  | ssions                     |             |                 |             | Fa      | ilover Status      |                         |              |             |            |
|                  |                    | IPsec:   | 0 Clientless SSL VPN: 0    | AnyConnec   | t Client: 🛚 👘   | Details_    | F.      | ailover not confi  | gured. Click the link   | to configure | it.         | Configu    |
|                  | s                  | ystem    | Resources Status           |             |                 |             | Tra     | affic Status       |                         |              |             |            |
|                  |                    | Total M  | emory Usage Total CPU Usag | e Core U    | sage Details    |             | ГC      | Connections Per    | Second Usage            |              |             |            |
|                  | м                  | emory l  | Usage (MB)                 |             |                 |             |         | 4                  |                         |              |             |            |
|                  |                    |          |                            |             |                 |             |         | 2 00000            |                         | -            |             |            |
|                  |                    |          | 3000                       |             |                 |             |         | 06:50              | 06:51 0<br>TCP: 0 Total | 06:52 0      | 06:53       | 06:54      |
|                  |                    |          | 2000                       |             |                 |             | E.      | outside' Interface | e Traffic Usage (Kbp    | (s)          |             |            |
|                  |                    | 772MB    | 2000                       |             |                 |             |         | 2000               |                         |              |             |            |
|                  |                    |          | 1000                       |             |                 |             |         | 1000               |                         |              |             |            |
|                  |                    |          |                            |             |                 |             |         | 06:50              | 06:51 0                 | 16:52 I      | 06:53       | 06:54      |
|                  | 0                  | 65432    | 06:50 06:51                | 06:52       | 06:53           | 06:54       |         | a por rope         |                         | ~~ 0         |             |            |
|                  | < [                |          |                            |             |                 | III         |         |                    |                         |              |             | ۱. F       |
|                  | Late               | est ASI  | DM Syslog Messages         |             |                 |             |         |                    |                         |              |             | р ф ×      |
|                  |                    |          |                            |             |                 |             |         |                    |                         |              |             |            |
|                  |                    |          | ASDM logg                  | ng is disab | led.To enable A | SDM logging | with in | formational leve   | L click the button be   | low.         |             |            |
|                  |                    |          |                            |             |                 | Enable Lo   | eeine   |                    |                         |              |             |            |
|                  |                    |          |                            |             |                 |             |         |                    |                         |              |             |            |
| L                |                    |          |                            |             | ŀ               | (admin)     | 15      |                    |                         | A            | 16/02/01 6  | 354:32 JST |

図 2 AnyConnect VPN Wizard を開く

2) AnyConnect VPN Connection Setup Wizard が開始されます。「Next」をクリックします。

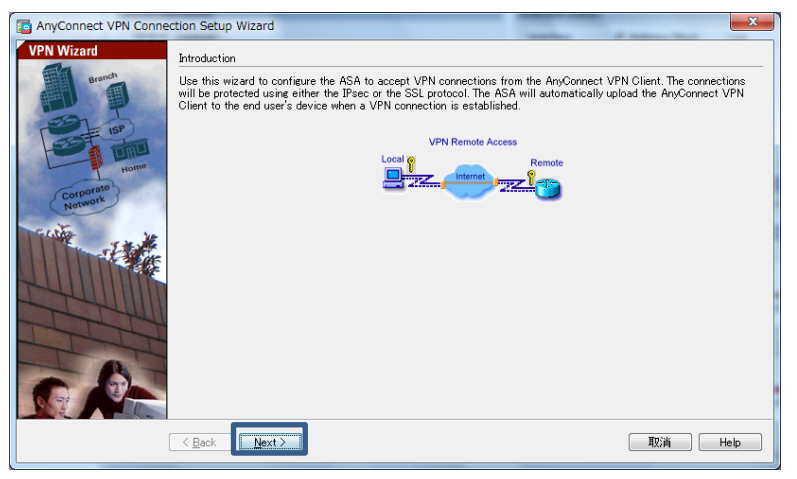

図 3 AnyConnect VPN Connection setup Wizard の開始

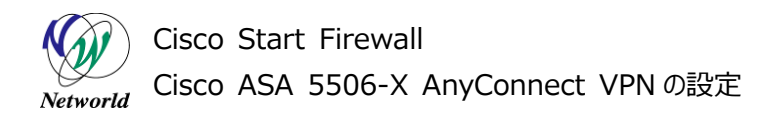

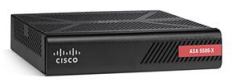

**3)** 「Connection Profile Name」および「VPN Access Interface」を設定して「Next」をクリックします。

| TanyConnect VPN Conne                                                                                                    | ction Setup Wizard                                                                                                    |
|----------------------------------------------------------------------------------------------------|----------------------------------------------------------------------------------------------------|
| AnyConnect VPN Connect<br>Steps I. Introduction Connection Profile Identification VPN Protocols Client Images Activent Images Content Images Content Address Assignment Network Name Resolut Servers | connection Profile Mentification This step allows you to configure a Connection Profile Name and the Interface the remote access users will access for VPN connections. Connection Profile Name SSL-VPN Connection Profile Name SSL-VPN (アPN Access Interface)に「outside」を選択します |
| 8. NA1 Exempt<br>9. AnyConnect Client<br>Deployment<br>10. Summary                                                                                                    | ③「Next」をクリックします                                                                                                    |
|                                                                                                    | <back< td="">         取消         Help</back<>                                                                                                    |

図 4 Connection Profile の作成

4) 使用する VPN を選択し、「Next」をクリックします。

| AnyConnect VPN Conne                                                                                                    | ection Setup Wizard                                                                                                    |  |  |  |
|----------------------------------------------------------------------------------------------------|----------------------------------------------------------------------------------------------------|--|--|--|
| AnyConnect VPN Conne<br>Steps    I. Introduction  Connection Profile Identification  VPN Protocols  Client Images  Cultent darkens Assignment | ection Setup Witard VPN Protocols AnyConnect can use either the IPsec or SSL protocol to protect the data traffic. Please select which protocol or protocols you would like this connection profile to support. SSL ①SSL ①SSL ②SSL ②SSL ③Psec Device Certificate Device Certificate Device certificate identifies the ASA to the remote access clients. Certain AnyConnect features (Always-On, IPsec/IKEv2) require that valid device certificate be available on the ASA. |  |  |  |
| <ol> <li>Network Name Resolut<br/>Servers</li> <li>NAT Exempt</li> <li>AnyConnect Client<br/>Deployment</li> <li>Summary</li> </ol>           | be available on the ASA. Device Certificate: None  Manage_                                                                                                    |  |  |  |
|                                                                                                    | (2)1 Next」をクリックします                                                                                                    |  |  |  |
|                                                                                                    | < <u>Back</u> Next> 取消 Help                                                                                                    |  |  |  |

図 5 VPN の選択

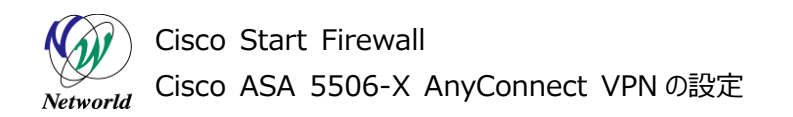

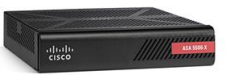

5) 「Add」をクリックして Client Image の指定に進みます。

| 📑 AnyConnect VPN Conne                                                                                                    | ction Setup Wizard                                                                                                    | ×                                                                                                    |
|----------------------------------------------------------------------------------------------------|----------------------------------------------------------------------------------------------------|----------------------------------------------------------------------------------------------------|
| Steps       1. Introduction       2. Connection Profile<br>Identification       3. VPN Protocols       4. Olient Images       5. Authentication Methods                    | Client Images<br>ASA can automatically upload the latest AnyConnect package to<br>network.<br>A regular expression can be used to match the user-agent of a bi<br>You can also minimize connection setup time by moving the image<br>system to the top of the list. | the client device when it accesses the enterprise<br>rowser to an image.<br>e used by the most commonly encountered operation |
| <ol> <li>Client Address<br/>Assignment</li> <li>Network Name Resolut<br/>Servers</li> <li>NAT Exempt</li> <li>AnyConnect Client<br/>Deployment</li> <li>Summary</li> </ol> | Image<br>You can download AnyConnect Client packages from Cisco by se                                                                                                    | Regular expression to match user-agent                                                                                        |
|                                                                                                    | < <u>B</u> ack <u>N</u> ext >                                                                                                    | 取消 Help                                                                                                    |

図 6 Client Image の指定(1)

6) 「Browse Flash」をクリックします。

| Add AnyConnect Client Image            | ×            |
|----------------------------------------|--------------|
| AnyConnect Image:                      | Browse Flash |
|                                        | Upload       |
| Regular expression to match user-agent | *            |
| OK Cancel Help                         |              |

図7 Client Imageの指定(2)

7) AnyConnect Client Image を指定し、「OK」をクリックします。

| ⊐~ <mark>- → disk0:</mark>           | FileName ^ 1                    | Size (bytes)  | Date Modified  |
|--------------------------------------|---------------------------------|---------------|----------------|
| 🗄 🛄 log                              |                                 | 0120 (8)(03)  | Date Moanica   |
| ⊕~ crypto_archive<br>⊕~ coredumpinfo | □ crypto_archive ①Any(<br>□ log | Connect Clier | nt Imageを選択    |
|                                      | anvconnect-win-4201             | 19 183 882    | 1 4.2.01035 KJ |
|                                      | anyconnect-win-4.2.01           | 28,381,184    |                |
|                                      | asa951-lfbff-k8.spa             | 74,369,568    |                |
|                                      | asa952-Ifbff-k8.SPA             | 82,335,584    |                |
|                                      | asdm-751bin                     | 25,025,404    |                |
|                                      | asdm-752-153bin                 | 25,629,676    |                |
|                                      | fr_customization.po             | 2,686         |                |
|                                      | fr_PortForwarder.po             | 4,149         |                |
|                                      | fr_webvpn.po                    | 34,638        |                |
|                                      | ja_customization.po             | 2,927         |                |
|                                      | ja_PortForwarder.po             | 4,481         |                |
|                                      | ia webyon oo                    | 0.90 3.9      |                |

図 8 Client Image の指定(3)

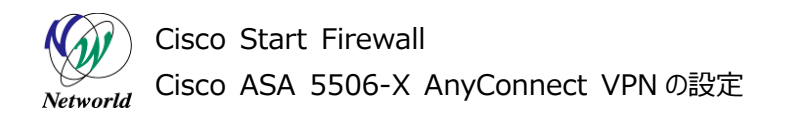

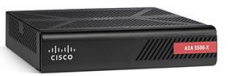

8) 「OK」をクリックして Client Image の指定を完了します。

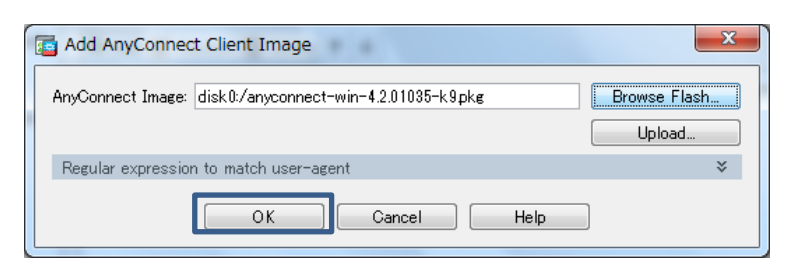

図9 Client Image の指定(4)

9) 「Next」をクリックして先に進みます。

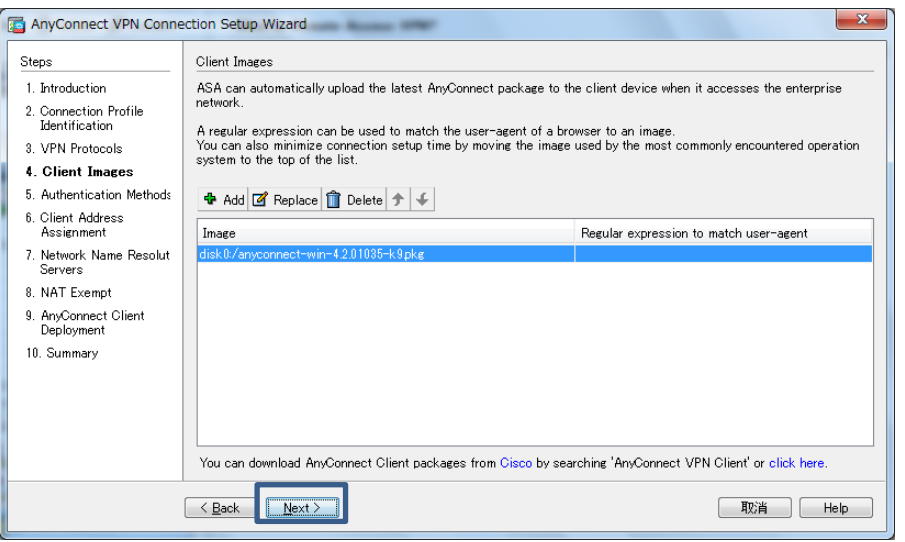

図 10 Client Image の指定(5)

10) AnyConnect VPN で接続するクライアントを認証するためのユーザアカウントを追加し、「Next」をク

リックします。

| Steps                                                                                                    | Authentication Methods                                                                                                    |
|----------------------------------------------------------------------------------------------------|----------------------------------------------------------------------------------------------------|
| Introduction     Connection Profile     Jentification     VPN Protocols     VPN Protocols     Ven Vrotocols     A client Images     Authentication     Methods     Collent Address     Assignment     Network Name Resolut     Servers     NAT Exempt     AngConnect Client     Deployment     Io. Summary | This step lets you specify the location of the authentication server.<br>You can click on the 'New." button to create a new server group.<br>AAA Server Group: LOC. New.<br>Local User Database Details<br>User to be Adde<br>Username:<br>Password<br>Confirm Password<br>① ユーザ名およびパスワードを入力します<br>④ クリックします |

図 11 AnyConnect VPN ユーザアカウントの追加

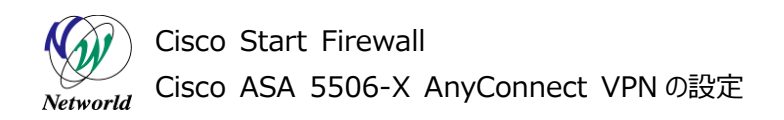

す。

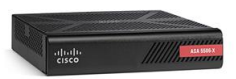

- 11) VPN で接続するクライアント端末に割り当てる IP アドレスプールを作成するため、「New」をクリックしま
  - × AnyConnect VPN Connection Setup Wizard Steps Client Address Assignment 1. Introduction This step allows you to create a new address pool or select an existing address pool for IPv4 and IPv6. The AnyConnect clients will be assigned addresses from the pools when they connect. 2. Connection Profile Identification IPv6 address pool is only supported for SSL connection. 3. VPN Protocols IP v4 Address Pool IP v6 Address Pool Address Pool --- Select -\_ Vew... 4. Client Images 5. Authentication Methods Client Address Assignment Details of the selected address pool -7. Network Name Resolut Servers 8. NAT Exempt 9. AnyConnect Client Deployment 10. Summary < <u>B</u>ack Next > 取消 Help

図 12 IP Address Poolの作成(1)

12) IP アドレスプールの設定を入力し、「OK」をクリックします。

| Add IPv4 Pool        |                                                     |
|----------------------|-----------------------------------------------------|
| Name:                | Pool ①プール名を入力します                                    |
| Starting IP Address: | 192.168.1.1 ②アドレス範囲の開始アドレスを入力します(例:192.168.1.1)     |
| Ending IP Address:   | 192.168.1.250 ③アドレス範囲の最終アドレスを入力します(例:192.168.1.250) |
| Subnet Mask:         | 255.255.255.0 ④サブネットマスクを入力します(例:255.255.255.0)      |
| ОК                   | Sylvy/0-1-1-1-1-1-1-1-1-1-1-1-1-1-1-1-1-1-1-1       |

図 13 IP Address Poolの作成(2)

13) 先ほど作成した Pool を選択し、「Next」をクリックします。

| anyConnect VPN Connect                                                                                                    | ection Setup Wizard                                                                                                    | ×   |
|----------------------------------------------------------------------------------------------------|----------------------------------------------------------------------------------------------------|-----|
| Steps         1. Introduction         2. Connection Profile<br>Identification         3. VPN Protocols         4. Client Images         5. Authentication Methods         6. Client Address<br>Assignment         7. Network Name Resolut<br>Servers         8. NAT Exempt         9. AnyConnect Client<br>Deployment         10. Summary | Client Address Assignment This step allows you to create a new address pool or select an existing address pool for IPv4 and IPv6. The AryConnect clients will be assigned addresses from the pools when they connect. IPv6 address pool is only supported for SSL connection. IP v4 Address Pool Address Pool Details of the selected address pool Starting IP Address: 192.168.1.1 Ending IP Address: 192.168.1.250 Subnet Mask: 255.255.255.0 |     |
|                                                                                                    | <         Next >         2) グリゾグしま 9         取消         He                                                                                                    | :lp |

図 14 IP Address Poolの作成(3)

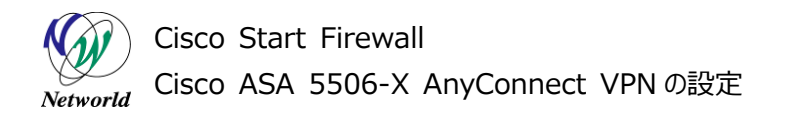

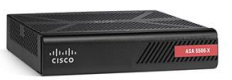

14) クライアント端末が使用する DNS サーバのアドレスを入力し、「Next」をクリックします。

| anyConnect VPN Conne                    | ction Setup Wizard                                                                                                |
|-----------------------------------------|----------------------------------------------------------------------------------------------------|
| Steps                                   | Network Name Resolution Servers                                                                                   |
| 1. Introduction                         | This step lets you specify how domain names are resolved for the remote user when accessing the internal network. |
| 2. Connection Profile<br>Identification | DNS Servers: 192.168.1.251 1DNS サーバアドレスを入力します(例:192.168.1.251                                                     |
| 3. VPN Protocols                        | WINS Servers:                                                                                                    |
| 4. Client Images                        | Domain Name:                                                                                                    |
| 5. Authentication Methods               |                                                                                                    |
| 6. Client Address<br>Assignment         |                                                                                                    |
| 7. Network Name<br>Resolution Servers   |                                                                                                    |
| 8. NAT Exempt                           |                                                                                                    |
| 9. AnyConnect Client<br>Deployment      |                                                                                                    |
| 10. Summary                             |                                                                                                    |
|                                         |                                                                                                    |
|                                         |                                                                                                    |
|                                         |                                                                                                    |
|                                         |                                                                                                    |
|                                         | ②クリックします                                                                                                    |
|                                         |                                                                                                    |

図 15 DNS サーバアドレスの設定

15) NAT 除外のルールを作成します。

| AnyConnect VPN Connect                                                                                                    | ection Setup Wizard                                                                                                    |
|----------------------------------------------------------------------------------------------------|----------------------------------------------------------------------------------------------------|
| AnyConnect VPN Connect     Steps     Introduction     Connection Profile     Identification     VPN Protocols     Client Images                 | ction Setup Wizard NAT Exempt If network address translation is enabled on the ASA, the VPN traffic must be exempt from this translation. I Exempt VPN traffic from network address translation ①チェックします Inside Interface is the interface directly connected to your internal network. Interface is the interface directly connected to your internal network. Interface is the interface directly connected to your internal |
| <ol> <li>Authentication Methods</li> <li>Client Address<br/>Assignment</li> <li>Network Name Resolut<br/>Servers</li> <li>NAT Exempt</li> </ol> | Inside Interfac: inside                                                                                                    |
| 9. AnyConnect Client<br>Deployment<br>10. Summary                                                                                               | The traffic between AnyConnect client and internal network will be<br>exempt from network address translation.                                                                                                    |
|                                                                                                    | 〈Back Next 〉         預防満         Help                                                                                                    |

図 16 NAT 除外ルールの設定(1)

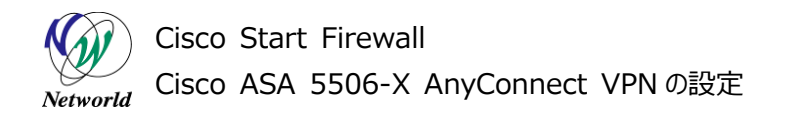

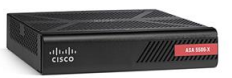

16) NAT の除外となる Local Network を選択し、「OK」をクリックします。

| A 1              | ID Address   | Maturali        | Deservintion | Object NOT Addre |
|------------------|--------------|-----------------|--------------|------------------|
| -Network Objects | I Houless    |                 | notwork」を遅ま  |                  |
| - @              |              | E I III SILLE-I | network」で送   | (02.9            |
| - 🚔 inside-n     | 172.16.1.0   | 255.255.255.0   |              |                  |
| 📑 📑 obj_any      | 0.0.0.0      | 0.0.0.0         |              | outside (P)      |
| 🔤 🚮 wifi-net     | 192.168.10.0 | 255.255.255.0   |              |                  |
| Interfaces       |              |                 |              |                  |
| - 🔤 inside       |              |                 |              |                  |
| 🔤 outside        |              |                 |              |                  |
| - 🔤 wifi         |              |                 |              |                  |
|                  |              |                 |              |                  |
|                  |              |                 |              |                  |
|                  |              |                 |              |                  |

図 17 NAT 除外ルールの設定(2)

17)「Next」をクリックして先に進みます。

| AnyConnect VPN Connection Setup Wizard   |                                                                                                    |  |  |
|------------------------------------------|----------------------------------------------------------------------------------------------------|--|--|
| Steps                                    | NAT Exempt                                                                                                    |  |  |
| 1. Introduction<br>2. Connection Profile | If network address translation is enabled on the ASA, the VPN traffic must be exempt from this translation.    |  |  |
| Identification                           | V Exempt VPN traffic from network address translation                                                          |  |  |
| 3. VPN Protocols                         | Inside Interface is the interface directly connected to your internal<br>network.                              |  |  |
| 5. Authentication Methods                | Inside Interface: inside                                                                                       |  |  |
| 6. Client Address<br>Assignment          | Local Network is the network address(es) of the internal network that                                          |  |  |
| 7. Network Name Resolut<br>Servers       | Local Network: 172.16.1.0/24                                                                                   |  |  |
| 8. NAT Exempt                            |                                                                                                    |  |  |
| 9. AnyConnect Client<br>Deployment       | The traffic between AnyConnect client and internal network will be<br>exempt from network address translation. |  |  |
| 10. Summary                              |                                                                                                    |  |  |
|                                          |                                                                                                    |  |  |
|                                          |                                                                                                    |  |  |
|                                          |                                                                                                    |  |  |
|                                          | 、<br>《Back Next> 現決論 Help                                                                                      |  |  |

図 18 NAT 除外ルールの設定(3)

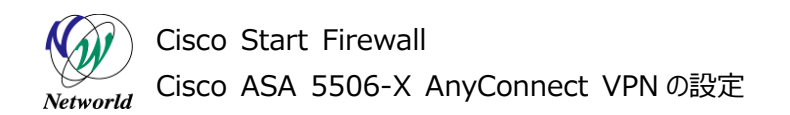

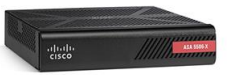

18) 「Next」をクリックして先に進みます。

| AnyConnect VPN Connection Setup Wizard               |                                                                                                    |  |  |  |
|------------------------------------------------------|----------------------------------------------------------------------------------------------------|--|--|--|
| Steps                                                | AnyConnect Client Deployment                                                                                                    |  |  |  |
| 1. Introduction                                      | AnyConnect client program can be installed to a client device by one of the following two methods:                                            |  |  |  |
| 2. Connection Profile<br>Identification              | <ol> <li>Web launch - On accessing the ASA using a Web Browser, the AnyConnect client package will be automatically<br/>installed;</li> </ol> |  |  |  |
| 3. VPN Protocols                                     | <ol><li>Pre-deployment - Manually install the AnyConnect client package.</li></ol>                                                            |  |  |  |
| 4. Client Images                                     |                                                                                                    |  |  |  |
| 5. Authentication Methods                            |                                                                                                    |  |  |  |
| <ol> <li>Client Address<br/>Assignment</li> </ol>    |                                                                                                    |  |  |  |
| <ol> <li>Network Name Resolut<br/>Servers</li> </ol> |                                                                                                    |  |  |  |
| 8. NAT Exempt                                        |                                                                                                    |  |  |  |
| 9. AnyConnect Client<br>Deployment                   |                                                                                                    |  |  |  |
| 10. Summary                                          |                                                                                                    |  |  |  |
|                                                      |                                                                                                    |  |  |  |
|                                                      |                                                                                                    |  |  |  |
|                                                      |                                                                                                    |  |  |  |
|                                                      |                                                                                                    |  |  |  |
|                                                      |                                                                                                    |  |  |  |
| < <u>Back</u> Next> 取消 Hep                           |                                                                                                    |  |  |  |

図 19 AnyConnect VPN Client のインストール方法

19) 「Finish」をクリックして Wizard を完了します。

| Branch         Summary           Here is the summary of the configuration. |                                                                          |
|----------------------------------------------------------------------------|--------------------------------------------------------------------------|
| Name                                                                       | Value                                                                    |
| Summary                                                                    |                                                                          |
| Name/Alias of the Connection Profile                                       | SSL-VPN                                                                  |
| Home VPN Access Interface                                                  | outside                                                                  |
| Device Digital Certificate                                                 | none                                                                     |
| VPN Protocols Enabled                                                      | SSL only                                                                 |
| AnyConnect Client Images                                                   | 1 package                                                                |
| Authentication Server Group                                                | LOCAL                                                                    |
| Address Pool for the Client                                                | 192.168.1.1 - 192.168.1.250                                              |
| DNS                                                                        | Server:<br>Domain Name:                                                  |
| Network Address Translation                                                | The protected traffic is not subjected to network address<br>translation |
|                                                                            |                                                                          |

図 20 Wizard の完了

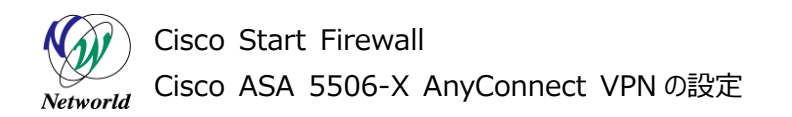

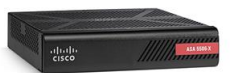

20) ASA に実行されるコマンドのプレビューが表示されるので、「Send」をクリックして実行します。

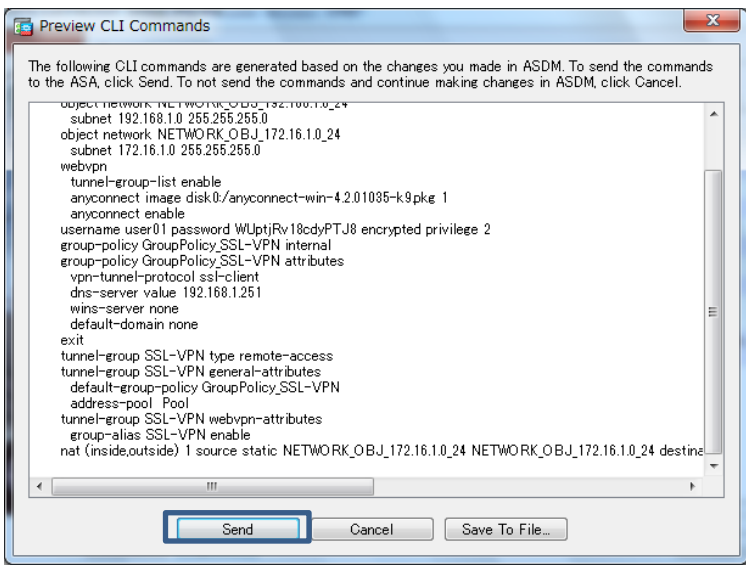

図 21 コマンドのプレビュー

21)「Configuration」>「Remote Access VPN」>「Network (Client) Access」>Group Policies」を開き、「GroupPolicy\_SSL-VPN」を選択し、「Edit」をクリックします。

| Cisco ASDM 7.5(2)153 for ASA - 172.16.1.254                                                                                                    |                                               |                                  |                                                                            |                                                   |                      |
|----------------------------------------------------------------------------------------------------|-----------------------------------------------|----------------------------------|----------------------------------------------------------------------------|---------------------------------------------------|----------------------|
| File View Tools Wizards W                                                                                                    | indow Help<br>Configurat<br>fonitoring Save ( |                                  | フします<br>アレます<br>ck の Forward ? Help                                        | to search Go                                      | uluulu<br>cisco      |
| Device List Bookmarks<br>Device List 교무 ×<br>화 Add 한 Delote 에 Connect                                                                                                    | Configuration > Re                            | policies A VPN group             | Network (Client) Access<br>is a collection of user-oriented<br>BADTUC (DAD | > Group Policies<br>authorization attribute/value | pairs that may       |
| Find: Go                                                                                                    | by VPN connection                             | ation attributes from a          | n LDAP server you must use a                                               | n LDAP attribute map.                             | n is reierenceu      |
| Durate Acces (ACDM Accie)                                                                                                    | Add - d Edit                                  | Delete Assie<br>5 Edit 4<br>Type | n<br>クリックします<br>Tunneling Protocol                                         | Connection Profiles/Use<br>Assigned To            | rs                   |
| Remote Acces ASDM Assis.<br>Remote Access VPN 🗗 म                                                                                                    | GroupPolicy_SSL-V                             | Internal                         | ssi-client                                                                 | SSL-VPN                                           | /Usroup:Letau        |
| Metwork (Client) Access<br>AryCornect Connection Pr<br>AryCornect Quartering<br>AryConnect Olient Stream<br>AryConnect Olient Profile<br>AryConnect Olient Stream<br>AryConnect Olient Stream | emote Acc                                     | .ess VPN]                        | SroupPolicy_SS                                                             | 5L-VPN」を選折                                        | します                  |
| Bemote Access VPN                                                                                                    | Remote A                                      | CCESS VPI                        | N」をクリックします                                                                 |                                                   |                      |
| Device Management                                                                                                    | Eind                                          | 00                               | Match Case                                                                 |                                                   |                      |
| ×                                                                                                    |                                               |                                  | Apply Reset                                                                |                                                   |                      |
|                                                                                                    |                                               | <admin></admin>                  | 15 😡 📑                                                                     | 🔂 🛛 🔒 🕅                                           | i/02/02 16:08:40 JST |

図 22 Group Policyの設定

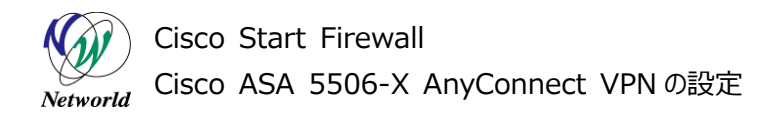

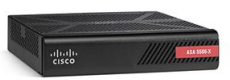

22) スプリットトンネリングの設定を行います。スプリットトンネリングにより、VPN クライアントは VPN へ接続または切断することなく、セキュリティ保護されたサイトおよび保護されていないサイトの両方に接続するこ

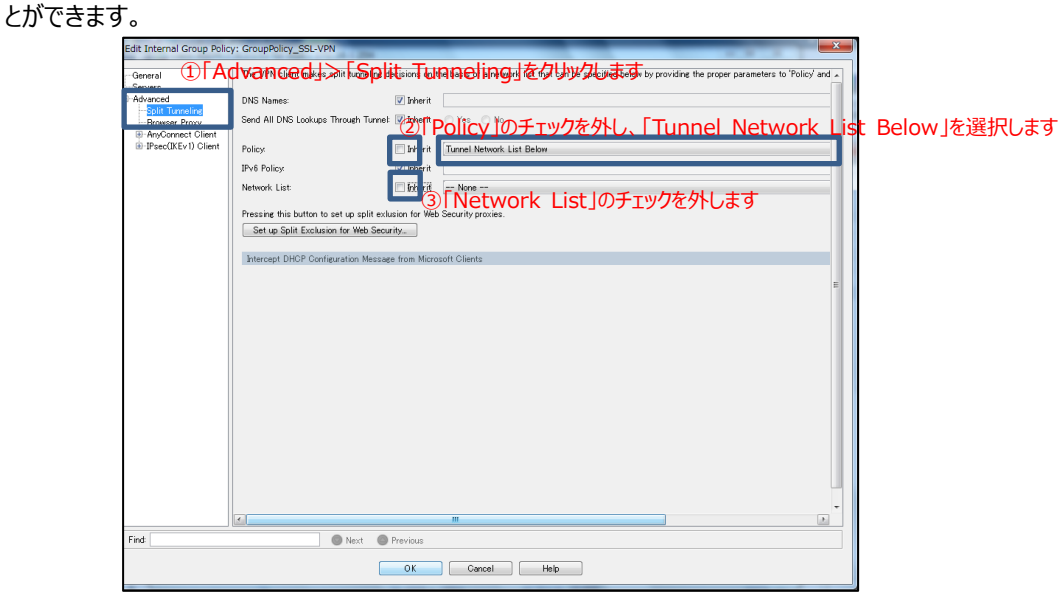

図 23 スプリットトンネリングの設定(1)

23) 右にスクロールし、「Manage」をクリックします。

| Edit Internal Group Poli             | y: GroupPolicy_SSL-VPN                                                           |                                                |
|--------------------------------------|----------------------------------------------------------------------------------|------------------------------------------------|
| - General<br>- Servers<br>- Advanced | basis of a network list that can be specified below by providing the proper par- | ameters to 'Policy' and 'Network List' fields. |
| Browser Proxy                        | 🗇 Yes 🔿 No                                                                       |                                                |
| IPsec(IKEv1) Client                  | Turnel Network List Below                                                        | •                                              |
|                                      | None                                                                             | • Manace                                       |
|                                      | ecurity proxies.                                                                 |                                                |
|                                      | ft Clients                                                                       | ¥                                              |
|                                      |                                                                                  | E                                              |
|                                      |                                                                                  | m >                                            |
| Find                                 | Next Previous                                                                    |                                                |
|                                      | OK Cancel                                                                        | Heb                                            |

図 24 スプリットトンネリングの設定(2)

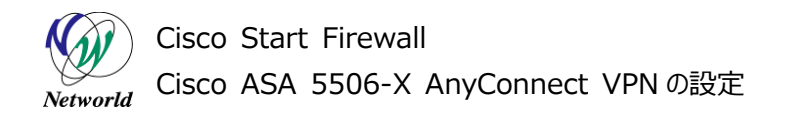

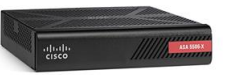

24)「Add」>「Add ACL」を開きます。

| [ | ACL        | Manager      |            |          |        |             |  |  | × |  |
|---|------------|--------------|------------|----------|--------|-------------|--|--|---|--|
|   | Stan       | dard ACL Ex  | tended ACL |          |        |             |  |  |   |  |
|   | <b>e</b> / | Ndd 🕶 🗹 Ed   | 🍿 Delete   | <b>↑</b> | አ 🖻 🛍  | 1 -         |  |  |   |  |
|   | 4          | Add ACL      |            |          | Action | Description |  |  |   |  |
|   | +          | Add ACE      |            |          |        |             |  |  |   |  |
|   | 2          | Insert       |            |          |        |             |  |  |   |  |
|   | Ŧ          | Insert After | r          |          |        |             |  |  |   |  |
|   |            |              |            |          |        |             |  |  |   |  |
|   |            |              |            |          |        |             |  |  |   |  |
|   |            |              |            |          |        |             |  |  |   |  |
|   |            |              |            |          |        |             |  |  |   |  |
|   |            |              |            |          |        |             |  |  |   |  |
|   |            |              |            |          |        |             |  |  |   |  |
|   |            |              |            |          |        |             |  |  |   |  |
|   |            |              |            |          |        |             |  |  |   |  |
|   |            |              |            |          |        |             |  |  |   |  |
|   |            |              |            |          |        |             |  |  |   |  |

図 25 ACLの設定(1)

25) 「ACL Name」を入力し、「OK」をクリックします。

| Add ACL        | L Name」を | 、<br>入力します(例:split | t) |
|----------------|----------|--------------------|----|
| ACL Name split |          |                    |    |
| ОК             | Cancel   | Help               |    |
| <u>②</u> クリ    | ックします    |                    |    |

図 26 ACLの設定(2)

26)「Add」>「Add ACE」を開きます。

| AC  | CL Manager              |                    | <b>×</b> |
|-----|-------------------------|--------------------|----------|
| Sta | andard ACL Extended ACL | 1                  |          |
| 4   | 🛚 Add 👻 🛒 Edit 🛅 Delete | ナ チ   ぷ ℡ 咄 ~      |          |
| 4   | Add ACL                 | Action Description |          |
| 4   | Add ACE                 |                    |          |
| 1   | Insert                  |                    |          |
| 1   | Insert After            |                    |          |
|     |                         |                    |          |
|     |                         |                    |          |
|     |                         |                    |          |
|     |                         |                    |          |
|     |                         |                    |          |
|     |                         |                    |          |
|     |                         |                    |          |

図 27 ACEの設定(1)

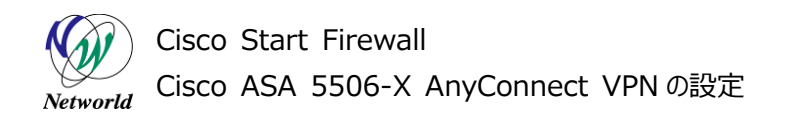

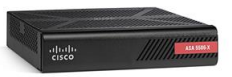

27) ACE の設定をします。

| Add ACE                     | x |
|-----------------------------|---|
| 1) Permit」を選択します<br>Action: |   |
| Address: ②クリックします           |   |
| Description                 |   |
|                             |   |
|                             |   |
| OK Cancel Help              |   |

図 28 ACEの設定(2)

28) 「inside-network」を選択し、「OK」をクリックします。

| Filter:         |                       |               |             | Filter Clear     |
|-----------------|-----------------------|---------------|-------------|------------------|
| Name            | IP Address            | Netmask       | Description | Object NAT Addre |
| - Network Obj   | <sup>ects</sup> ①Γins | side-netw     | ork」を選択します  | -                |
| 🚽 🚅 🔤 inside    | e-n 172.16.1.0        | 255.255.255.0 |             |                  |
| The will be     | IBL 132.100.10.0      | 200.200.200.0 |             |                  |
|                 |                       |               |             |                  |
|                 |                       |               |             |                  |
|                 |                       |               |             |                  |
| 1               |                       |               |             |                  |
|                 |                       |               |             |                  |
|                 |                       |               |             |                  |
|                 |                       |               |             |                  |
|                 |                       |               |             |                  |
|                 |                       |               |             |                  |
|                 |                       |               |             |                  |
|                 |                       |               |             |                  |
|                 |                       |               |             |                  |
|                 |                       |               |             |                  |
|                 |                       |               |             |                  |
|                 |                       |               |             |                  |
| Selected Addres | 8                     |               |             |                  |

図 29 ACE の設定(3)

29)「OK」をクリックして先に進みます。

| 🔤 Add AC   | CE                |
|------------|-------------------|
| Action:    | Permit     O Deny |
| Address:   | 172.16.1.0/24     |
| Descriptio | on:               |
|            |                   |
|            |                   |
|            | OK Cancel Help    |

図 30 ACE の設定の完了

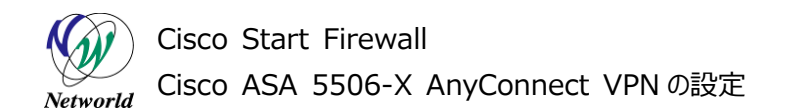

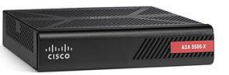

30)「OK」をクリックして ACL の設定を完了します。

| ACL Manager                 |                      |             |      | × |
|-----------------------------|----------------------|-------------|------|---|
| Standard ACL Extend         | ed ACL               |             |      |   |
| 🖶 Add 🕶 🗹 Edit 📋            | Delete   🛧 🗲   👗 🗈 💼 | *           |      |   |
| No Address                  | Action               | Description |      |   |
| split     1     split     1 | 10/24 🖌 Permit       |             |      |   |
| and the second second       | - Conne              |             |      |   |
|                             |                      |             |      |   |
|                             |                      |             |      |   |
|                             |                      |             |      |   |
|                             |                      |             |      |   |
|                             |                      |             |      |   |
|                             |                      |             |      |   |
|                             |                      |             |      |   |
|                             |                      |             |      |   |
|                             |                      |             |      |   |
|                             |                      |             |      |   |
|                             |                      |             |      |   |
|                             |                      |             |      |   |
|                             |                      |             |      |   |
|                             |                      |             |      |   |
|                             |                      | OK Cancel H | łelp |   |
|                             |                      |             |      |   |

#### 図 31 ACL の設定の完了

31)「OK」をクリックし、スプリットトンネリングの設定を完了します。

| Edit Internal Group Polic | y: GroupPolicy_SSL-\                       | /PN                                                       |                      |                                                                          | _            |
|---------------------------|--------------------------------------------|-----------------------------------------------------------|----------------------|--------------------------------------------------------------------------|--------------|
| General                   | The VPN client make                        | s split tunneling decisions on th                         | e basis of a network | list that can be specified below by providing the proper parameters to ' | Policy and 🔺 |
| -Servers<br>-Advanced     | DNS Names:                                 | 📝 Inherit                                                 |                      |                                                                          | _            |
| Browser Proxy             | Send All DNS Lookup                        | is Through Tunnel: 📝 Inherit                              | 🔿 Yes 🔘 No           | Space, comma, or semicolon delimited entries.                            |              |
| IPsec(IKEv 1) Client      | Policy:                                    | 🕅 Inherit                                                 | Tunnel Network List  | Below                                                                    |              |
|                           | IPv6 Policy                                | 🔽 Inherit                                                 |                      |                                                                          |              |
|                           | Network List:                              | 🕅 Inherit                                                 | split                |                                                                          | _            |
|                           | Pressing this button<br>Set up Split Exclu | to set up split exlusion for Web<br>sion for Web Security | Security proxies.    |                                                                          |              |
|                           | Intercept DHCP Cor                         | figuration Message from Micros                            | oft Clients          |                                                                          |              |
|                           |                                            |                                                           |                      |                                                                          | =            |
|                           |                                            |                                                           |                      |                                                                          |              |
|                           |                                            |                                                           |                      |                                                                          |              |
|                           |                                            |                                                           |                      |                                                                          |              |
|                           |                                            |                                                           |                      |                                                                          |              |
|                           |                                            |                                                           |                      |                                                                          |              |
|                           |                                            |                                                           |                      |                                                                          |              |
|                           |                                            |                                                           |                      |                                                                          |              |
|                           |                                            |                                                           |                      |                                                                          |              |
|                           |                                            |                                                           |                      |                                                                          |              |
|                           |                                            |                                                           |                      |                                                                          |              |
|                           | 1                                          |                                                           |                      |                                                                          | *            |
| Find                      |                                            | Next Previous                                             |                      |                                                                          |              |
|                           |                                            |                                                           |                      |                                                                          |              |
|                           |                                            | OK                                                        | Cancel               | Help                                                                     |              |
|                           |                                            |                                                           |                      |                                                                          |              |

図 32 スプリットトンネリングの設定の完了

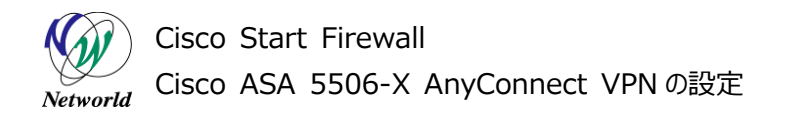

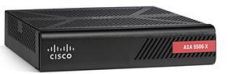

32)「Apply」をクリックして ASA に設定を反映します。

| E Cisco ASDM 7.5(2)153 for ASA - 1                                                                                                    | .72.16.1.254                                                                                                    |                                                                                                    |                                                                                                    |                                                                                               |                                   |
|----------------------------------------------------------------------------------------------------|----------------------------------------------------------------------------------------------------|----------------------------------------------------------------------------------------------------|----------------------------------------------------------------------------------------------------|-----------------------------------------------------------------------------------------------|-----------------------------------|
| File View Tools Wizards Windo                                                                                                    | ow <u>H</u> elp                                                                                                 |                                                                                                    | Type topic                                                                                                   | to search Go                                                                                  | ahaha                             |
| 🚮 Home 🦓 Configuration 🔯 Monit                                                                                                    | toring 🔚 Save 🔇                                                                                                 | Refresh 🔇 Bac                                                                                                | k 🔘 Forward 🤗 Help                                                                                           |                                                                                               | CISCO                             |
| Device List Bookmarks                                                                                                    | onfiguration > Remo                                                                                             | ote Access VPN                                                                                               | Network (Client) Acces                                                                                       | s > Group Policies                                                                            |                                   |
| Device List         □         □         ×           ◆ Add         ①         Delete         Ø Connect           Find         Go         Go           ●         172.16.1.254         Go           ■         192.168.1.1         Go                                                                                                    | Manage VPN group poi<br>be stored internally on<br>by VPN connection pro<br>To enforce authorization<br>Add • 2 | licies A VPN group<br>the device or exter<br>ofiles and user acco<br>on attributes from a<br>Delete X Assign | is a collection of user-oriente<br>nally on a RADIUS/LDAP serv<br>unts.<br>n LDAP server you must use a<br>n | d authorization attribute/value<br>ver. The group policy informatio<br>an LDAP attribute map. | pairs that may<br>n is referenced |
|                                                                                                    | Name                                                                                                    | Туре                                                                                                    | Tunneling Protocol                                                                                           | Connection Profiles/Use<br>Assigned To                                                        | rs                                |
| Remote Acces. VPN I P<br>Periode Connect Connection P<br>Production<br>AnyConnect Customication<br>AnyConnect Customication<br>Particulations<br>AnyConnect Client Porfile =<br>Particulations<br>Provide Connect Connection P<br>Presettick's) Connection P<br>Presettick's Connection P<br>Presettick's Connection P<br>P | GroupPolicy CSL-V. 1<br>DflfGrpPolicy (Syst 1                                                                   | internal                                                                                                    | ssi-client<br>Rev Likev2ssi-clientless;I2tp                                                                  | SSL-VPN<br>;p DefaultRAGroup,DefaultL                                                         | 2LGroup;Defaul                    |
| Site-to-Site VPN                                                                                                    | Eind                                                                                                    |                                                                                                    | Match Case                                                                                                   |                                                                                               |                                   |
| »<br>*                                                                                                    |                                                                                                    | l                                                                                                    | Apply Reset                                                                                                  | t                                                                                             |                                   |
|                                                                                                    |                                                                                                    | <admin></admin>                                                                                              | 15 🗔 📑                                                                                                    | 10                                                                                            | 3/02/02 17:06:30 JST              |

図 33 Group Policyの設定完了と設定の反映

33) ASA に実行されるコマンドのプレビューが表示されるので、「Send」をクリックして実行します。

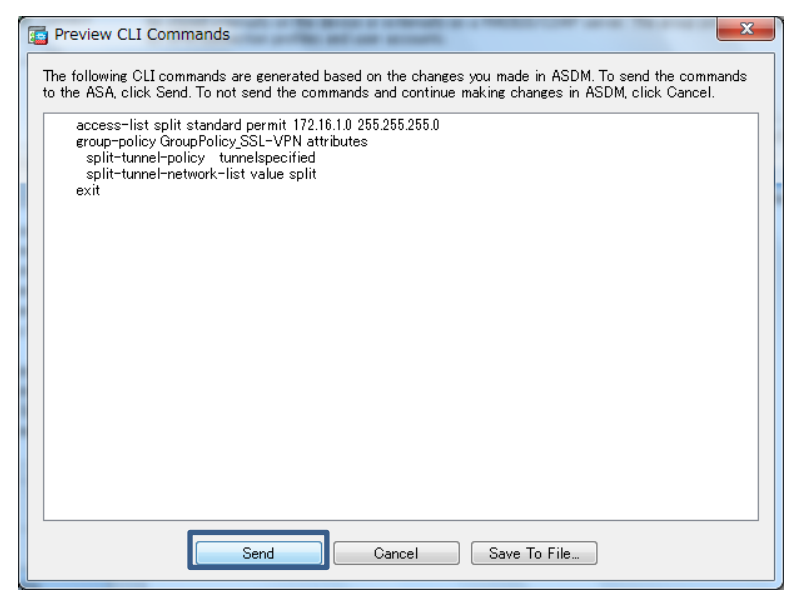

#### 図 34 コマンドのプレビュー

Cisco Start Firewall Cisco ASA 5506-X AnyConnect VPNの設定

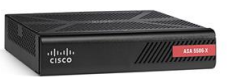

#### 3.2 クライアント PC の AnyConnect VPN 設定

本節ではクライアント PC で AnyConnect VPN を設定する手順について説明します。

#### 3.2.1 AnyConnect Secure Mobility Client のインストール

1) クライアント PC で WEB ブラウザを起動し、URL に「http://<ASA の outside の IP アドレス>」を 入力し、ASA にアクセスします。図 35 のように表示されるので、「このサイトの閲覧を続行する」をクリッ クして先に進みます。

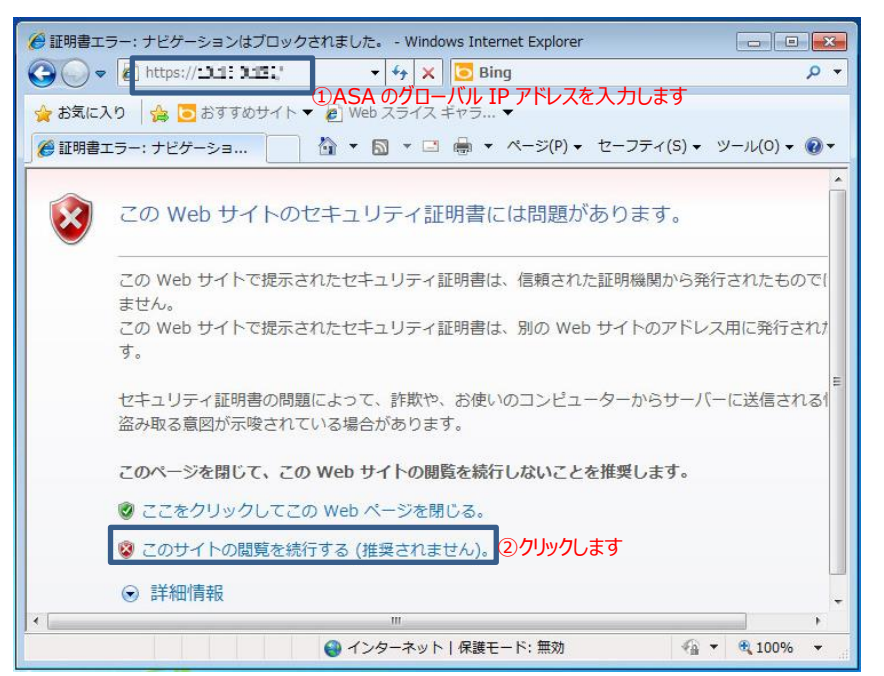

図 35 クライアント PC から ASA へのアクセス

2) ASA で設定した VPN クライアントのユーザ名とパスワードを入力してログインします。

|                                 | Login                                         |                                                                                                    |                        |                |      |
|---------------------------------|-----------------------------------------------|----------------------------------------------------------------------------------------------------|------------------------|----------------|------|
| Please enter you                | r username and                                | passwo                                                                                                    | rd.                    |                |      |
| GROUP:<br>USERNAME:<br>PASSWORD | SSL-VPN -<br>user01                           | <b>①グル-</b>                                                                                                    | ープを選択しま<br>②ユーザ名と      | す<br>パスワードを入力  | っします |
| [                               | Login ③ク!                                     | <b>トックします</b>                                                                                                    | F                      |                |      |
| GROUP:<br>USERNAME:<br>PASSWORD | SSL-VPN ▼<br>user01<br>Login ③ク!<br>図 36 ロクイン | <ol> <li>①グル-</li> <li>」</li> <li>」<!--</th--><th>ープを選択しま<br/>②ユーザ名と<br/>5</th><th>す<br/>:パスワードを入力</th><th>します</th></li></ol> | ープを選択しま<br>②ユーザ名と<br>5 | す<br>:パスワードを入力 | します  |

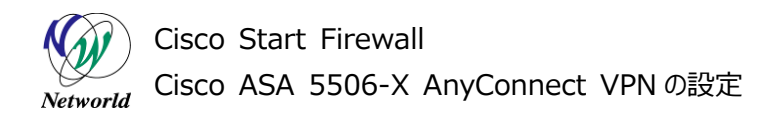

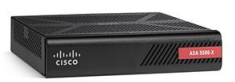

**3)** AnyConnect Secure Mobility Clientのインストールを行います。図 37 の画面で「skip」をクリックします。

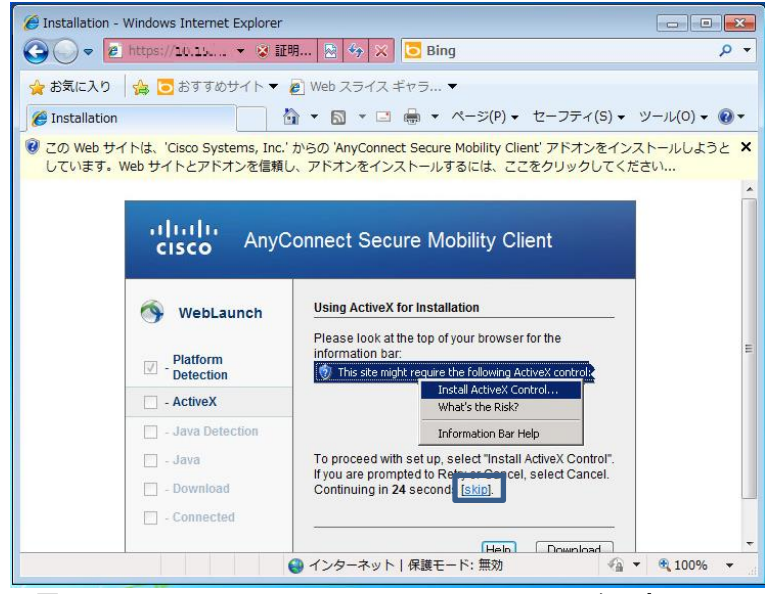

図 37 AnyConnect Secure Mobility Client のインストール(1)

4) 図 38 の画面が表示されますが、しばらく待ち、「Manual Installation」に進みます。

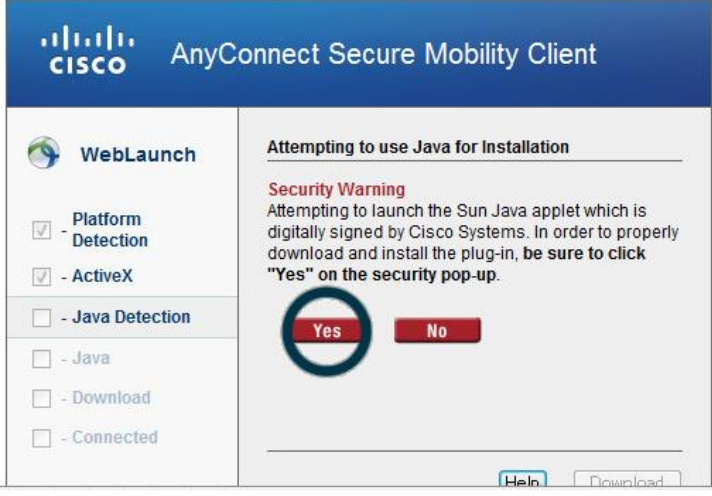

図 38 AnyConnect Secure Mobility Client のインストール(2)

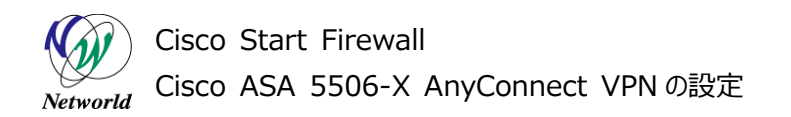

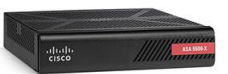

5) 「AnyConnect VPN」をクリックします。

| 🖉 Installation - Windows Internet Explorer                                                                                                    |                                                                                                    |              |
|----------------------------------------------------------------------------------------------------|----------------------------------------------------------------------------------------------------|--------------|
| 🚱 🕞 🗢 🖻 https:// 🛯 📔 💌 😵 🏭                                                                                                    | 明 🗟 😽 🗙 🔁 Bing                                                                                                    | + م          |
| 🖕 お気に入り 🛛 🏫 🔁 おすすめサイト 🔻                                                                                                    | 🥭 Web スライス ギャラ 🔻                                                                                                    |              |
| 6 Installation                                                                                                    | 🛐 ▼ 🛐 ▼ 🖃 🖶 ▼ ページ(P) ▼ セーフティ(S) ▼                                                                                                    | ツール(0) - 🔞 - |
| <ul> <li>ごの Web サイトは、'Cisco Systems, Inc.<br/>す。Web サイトとアドオンを信頼し、アド:</li> </ul>                                                                                     | ' からの 'AnyConnect Secure Mobility Client' アドオンを実行(<br>オンの実行を許可するには、ここをクリックしてください                                                                                                    | しようとしていま 🗙   |
| cisco AnyC                                                                                                    | Connect Secure Mobility Client                                                                                                    | _            |
| <ul> <li>WebLaunch</li> <li>Platform<br/>Detection</li> <li>- ActiveX</li> <li>- Java Detection</li> <li>- Java</li> <li>- Download</li> <li>- Connected</li> </ul> | Manual Installation<br>Web-based installation was unsuccessful. If you wish<br>to install the Cisco AnyConnect Secure Mobility Client,<br>you may download an installer package.<br>Install module(s) below in the listed sequence.<br>Platforms supported: Windows Desktop<br>AnyConnect VPN ①クリックします<br>Alternatively, refry the automatic installation. | E            |
|                                                                                                    | ● インターネット   保護モード: 無効 🌾 🔹                                                                                                    | • 🔍 100% 👻   |

図 39 AnyConnect Secure Mobility Client のインストール(3)

6) 「実行」をクリックします。

| ファイルのち | プウンロード - セキュリティの警告                                                                                                 |
|--------|----------------------------------------------------------------------------------------------------|
| このファイル | を実行または保存しますか?                                                                                                    |
|        | 名前: anyconnect-win-4.2.01035-web-deploy-k9.exe<br>種類: アプリケーション, 3.46 MB<br>発信元: 『『【【【TL】                           |
|        | 実行( <u>B</u> ) 保存( <u>S</u> ) キャンセル                                                                                |
|        | インターネットのファイルは役に立ちますが、このファイルの種類はコンピューターに問題を起こす可能性があります。発信元が信頼できない場合は、このソフトウェアを<br>実行したり保存したりしないでください。 <u>危険性の説明</u> |

図 40 AnyConnect Secure Mobility Client のインストール(4)

7) 「実行する」をクリックします。

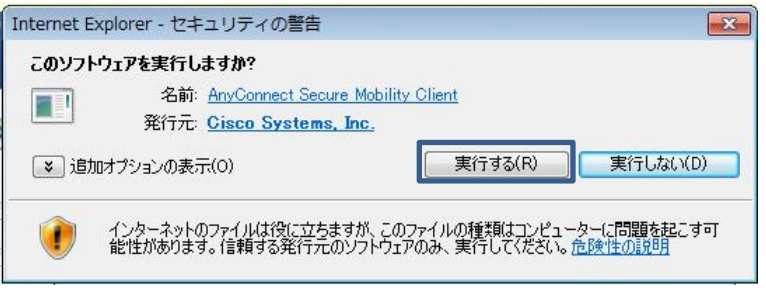

図 41 AnyConnect Secure Mobility Client のインストール(5)

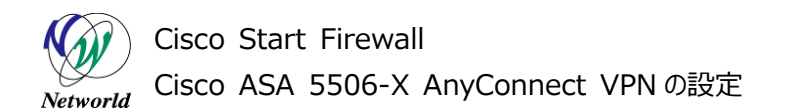

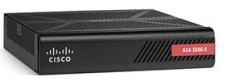

8) End-User License Agreement において「I accept the terms in the License Agree ment」にチェックを要れ、「Next」をクリックします。

| 방 Cisco AnyConnect Secure Mobility Client Setup                                                                                             |
|----------------------------------------------------------------------------------------------------|
| End-User License Agreement Please read the following license agreement carefully                                                            |
| Supplemental End User License Agreement<br>for AnyConnect® Secure Mobility Client v4.x<br>and other VPN-related Software                    |
| IMPORTANT: READ CAREFULLY                                                                                                    |
| This Supplemental End User License Agreement ("SEULA") contains additional terms and conditions for the Software Product licensed under the |
| ◎ I accept the terms in the License Agreement ①チェックします                                                                                      |
| I do not accept the terms in the License Agreement                                                                                          |
| Advanced Installer ②クリックします < Back Next > Cancel                                                                                            |

図 42 AnyConnect Secure Mobility Client のインストール(6)

9) 「Install」をクリックします。

| Cisco AnyConnect Secure Mo                                                    | obility Client Setup                                                                     | X |
|-------------------------------------------------------------------------------|------------------------------------------------------------------------------------------|---|
| Ready to Install                                                              | 1ª                                                                                       | 1 |
| The Setup Wizard is ready to be                                               | gin the Typical installation                                                             | 2 |
| Click "Install" to begin the installa<br>installation settings, click "Back". | ation. If you want to review or change any of your<br>Click "Cancel" to exit the wizard. |   |
|                                                                               |                                                                                          |   |
|                                                                               |                                                                                          |   |
|                                                                               |                                                                                          |   |
|                                                                               |                                                                                          |   |
| dvanced Installer                                                             |                                                                                          |   |
|                                                                               | < Back Install Cancel                                                                    |   |

図 43 AnyConnect Secure Mobility Client のインストール(7)

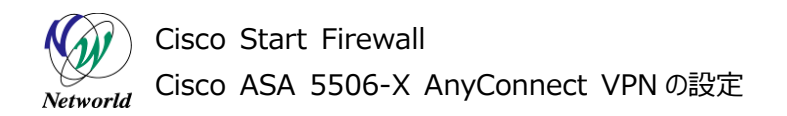

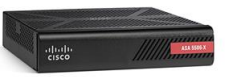

10)「Finish」をクリックしてインストールを完了します。

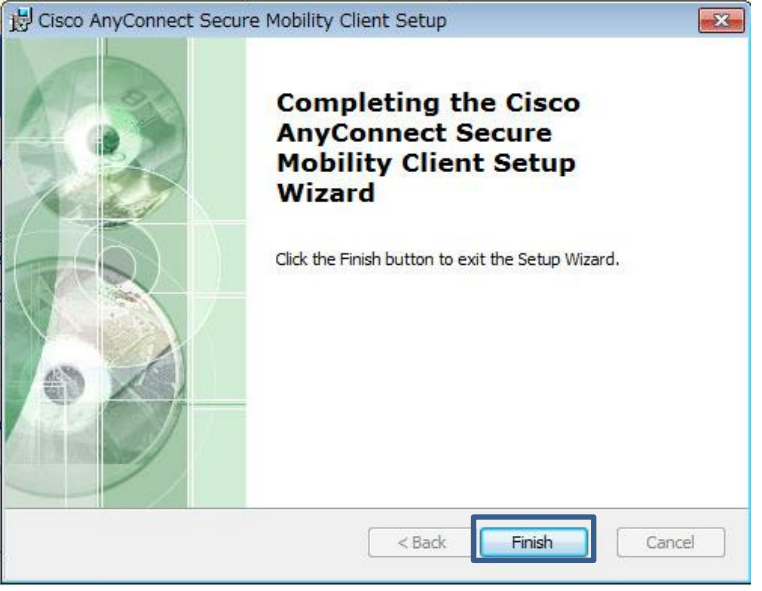

図 44 AnyConnect Secure Mobility Client のインストールの完了

#### 3.2.2 AnyConnect VPN の接続

1) Windowsのスタートメニューから「Cisco AnyConnect Secure Mobility Client」を起動しま

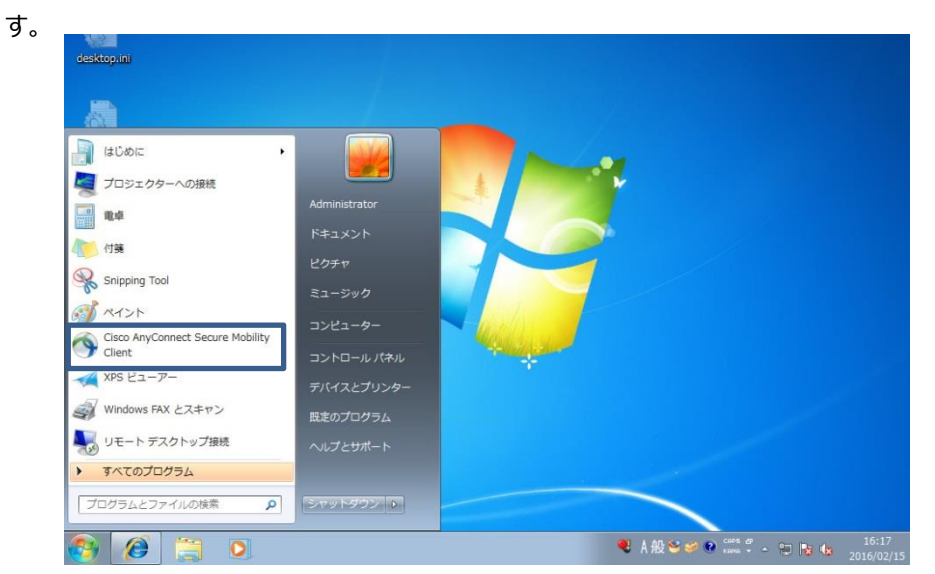

図 45 Cisco AnyConnect Secure Mobility Clientの起動

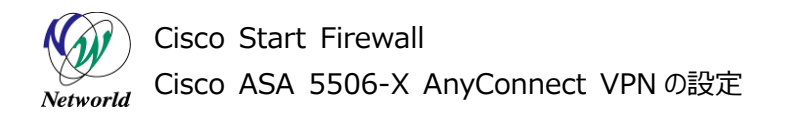

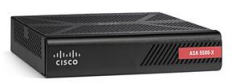

2) Cisco AnyConnect Secure Mobility Client が起動したら、VPN の接続先である ASA の ou tside の IP アドレスを入力し、「Cinnect」をクリックします。

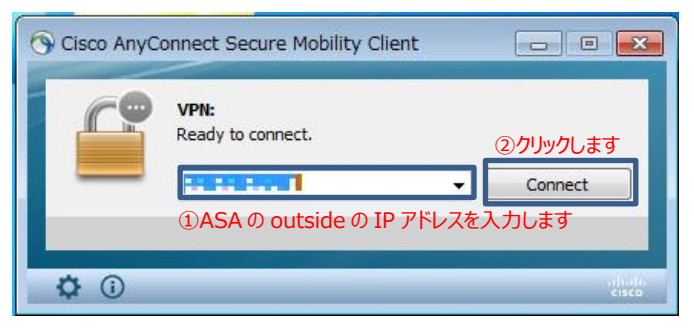

#### 図 46 VPN の接続

3) セキュリティ警告のメッセージが表示されますが、「Connect Anyway」をクリックします。

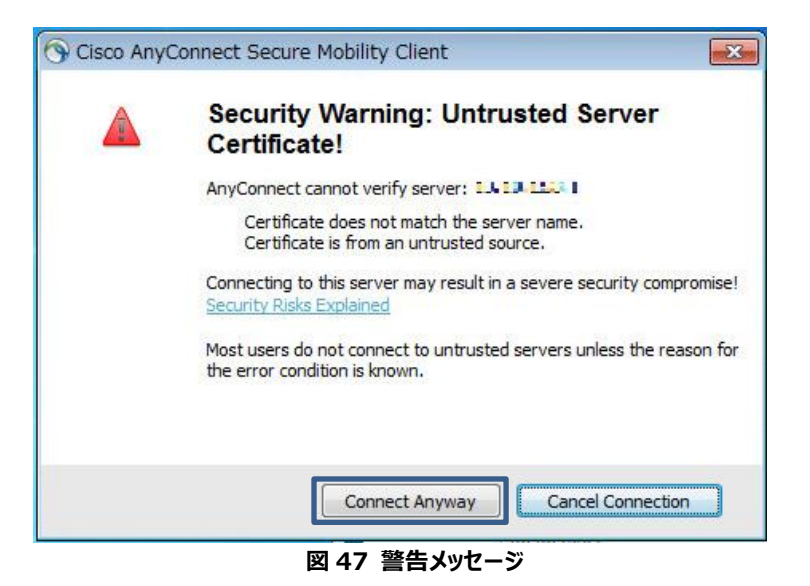

4) ASA で設定した VPN クライアントのユーザ名とパスワードを入力して VPN に接続します。

| 🕙 Cisco | AnyConne    | ct   📭 📲      | <b>5</b> .1 |           | x   |                  |
|---------|-------------|---------------|-------------|-----------|-----|------------------|
| Ω       | Please ente | r your userna | me and pass | word.     |     |                  |
|         | Group:      | SSL-VPN       |             |           | • ① | ブループを選択します       |
|         | Username:   | user01        |             |           | 2   | ユーザ名とパスワードを入力します |
|         | Password:   |               |             |           |     |                  |
|         |             |               | ③クリックしま     | <b>ます</b> |     |                  |
|         |             |               | OK          | Cance     |     |                  |

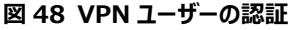

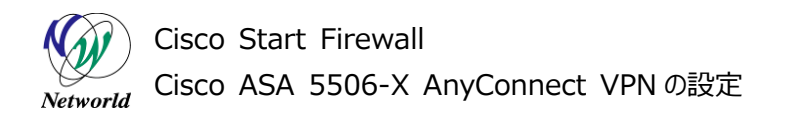

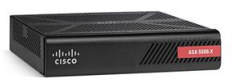

5) VPN に接続できると、右下のアイコンに鍵マークが表示され、これをクリックすると Cisco AnyConnec t Secure Mobility Client が起動します。次に「VPN」またはをクリックします。左下のアイコンをクリ

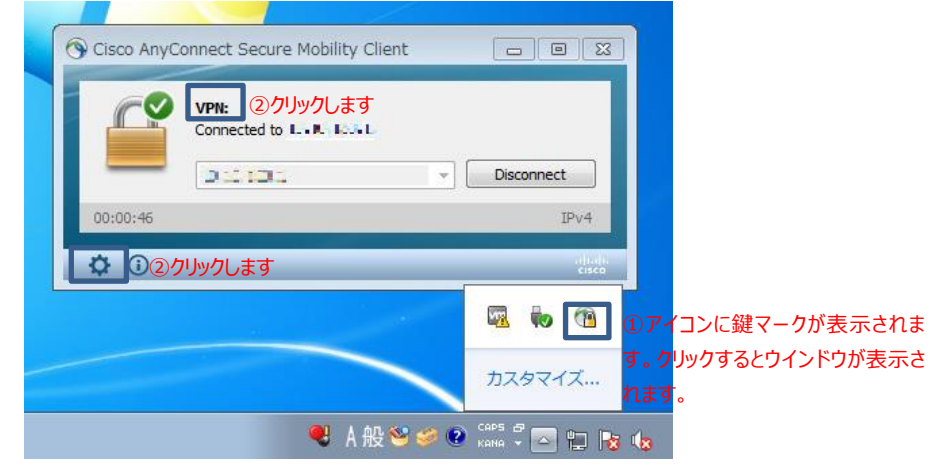

図 49 VPN 接続の完了

6) 統計情報などのステータスが確認できます。

ックします。

| /irtual Priv | vate Net    | vork (VPN)    |          |            |       |       |    |
|--------------|-------------|---------------|----------|------------|-------|-------|----|
| references   | Statistics  | Route Details | Firewall | Message Hi | story |       |    |
| -            |             | 20            |          |            |       | <br>_ |    |
| Connect      | tion Inform | ation         |          |            |       | ~     | -  |
| State:       |             | Connect       | ed       |            |       |       |    |
| Tunnel Mod   | de (IPv4):  | Split Ind     | ude      |            |       |       | 11 |
| Tunnel Mod   | de (IPv6):  | Drop All      | Traffic  |            |       |       |    |
| Duration:    | 187 B)      | 00:04:1       | 7        |            |       |       |    |
| Address      | Informati   | on            |          |            |       | ~     |    |
| Client (IPv  | 4):         | 192.168       | .1.1     |            |       |       |    |
| Client (IPvi | 6):         | Not Ava       | lable    |            |       |       |    |
| Server:      |             | 13,15.0       | .: 22    |            |       |       |    |
| Bytes -      |             |               |          |            |       | ~     |    |
| Sent:        |             | 29956         |          |            |       |       |    |
| Received:    |             | 54334         |          |            |       |       |    |
| Framos       |             |               |          |            |       |       | -  |

図 50 VPN クライアントの統計情報

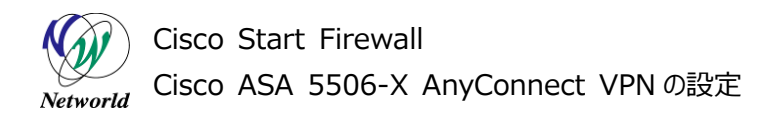

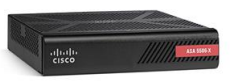

**7)** ASDM で「Monitoring」>「VPN」>「VPN Statistics」>「Sessions」を開き、VPN クライアントのセッションを確認します。

| Cisco ASDM 7.5(2)153 for ASA                          | - 172.16.1.254                                                                                    | 1             |
|-------------------------------------------------------|---------------------------------------------------------------------------------------------------|---------------|
| File View Tools Wizards W                             | ndow Hele(1) [Monitoring  をクリックレ業等pic to search Go                                                |               |
| onfiguration 🚱 M                                      | onitorine Save 🔇 Refresh 🔾 Back 🔘 Forward 🦓 Help CISCO                                            |               |
| Device List Bookmarks                                 | Monitoring > VPN > VPN Statistics > Sessions                                                      |               |
| Device List ☐ ₽ ×                                     |                                                                                                   |               |
| 🕈 Add 📋 Delete 🚿 Connect                              | Type ④IAnyConnect Client」を確認します Inactive                                                          |               |
| Find: Go                                              | AnyConnect Client 1 2 1                                                                           |               |
| 172.16.1.254                                          | SSL/TLS/DTLS 1 2 1                                                                                |               |
|                                                       | Browser 1 1 1                                                                                     |               |
| 3 FVPN Statistics                                     | 」>「Sessions」をクリックします                                                                              |               |
| VPN 07 F                                              | Filter By AnyConnect Client - 54 AnyConnect - Client を選択します                                       |               |
| VPN Statistics                                        | Group Policy Assigned IP Address Protocol Details                                                 |               |
| Sessions                                              | Ilsername Contoctor Fronto Pablic & Hourses Encryption                                            | Decails JODOD |
|                                                       | user01 GroupPolicy_SSL-VPN 192.168.1.1 AnyConnect-Parent SSL-Tunne Logout                         | ます            |
| Encryption Statistics     Global IKE (IPsec Statist - | Ping                                                                                              |               |
| Protocol Statistics                                   | ⑥接続中のユーザのセッションをクリックします                                                                            |               |
| VLAN Mapping Sessions                                 |                                                                                                   |               |
| MDM Proxy Statistics                                  |                                                                                                   |               |
| Clientless SSL VPN                                    |                                                                                                   |               |
| Easy VPN Client     VPN Connection Graphs             |                                                                                                   |               |
| < <u> </u>                                            |                                                                                                   |               |
| Therfaces                                             |                                                                                                   |               |
|                                                       |                                                                                                   |               |
|                                                       | 127597029<br>                                                                                     |               |
| Par Bouting                                           | To sort VPN sessions, right-click on the above table and select Table Sort Order from popup menu. |               |
| State Properties                                      | Logout By: [ All Sessions                                                                         |               |
| Lossing                                               | Refresh                                                                                           |               |
| *                                                     | Last Updated: 16/02/02 17:42:14                                                                   |               |
| Data Refreshed Successfully.                          | Kadmin> 15 😡 🛃 🔒 16/02/02 17:48:10 JST                                                            |               |

図 51 VPN クライアントセッションの確認

8) 接続中のユーザーのセッションの詳細情報が確認できます。

| Group Policy<br>Connection Profile Public IP Address   |                                             | s Protocol Login Time<br>Encryption Duration                                                                                                    |                                                                                                    |                                                                              | Bytes Tx<br>Bytes Rx                                                                                                    |                                                                                                    | Inactiv                                                                                                    |  |
|--------------------------------------------------------|---------------------------------------------|----------------------------------------------------------------------------------------------------|----------------------------------------------------------------------------------------------------|------------------------------------------------------------------------------|----------------------------------------------------------------------------------------------------|----------------------------------------------------------------------------------------------------|----------------------------------------------------------------------------------------------------|--|
| GroupPolicy_SSL-VPN<br>SSL-VPN                         | 192.168.1.1<br>10.1.1.1                     | AnyConn<br>AnyConn                                                                                                    | ect-Parent SSL-Tunnel DTL 17:<br>ect-Parent: (1)none SSL-T. 0h:                                                                                                    | 32:53 JST Tue<br>10m:46s                                                     | 26348<br>45749                                                                                                    |                                                                                                    | 0h:00m                                                                                                    |  |
|                                                        |                                             |                                                                                                    |                                                                                                    |                                                                              |                                                                                                    |                                                                                                    | ,                                                                                                    |  |
|                                                        |                                             |                                                                                                    |                                                                                                    |                                                                              |                                                                                                    |                                                                                                    |                                                                                                    |  |
| Local Addr. / Subnet Mask<br>Remote Addr. / Subnet Mas | < / Protocol / Port<br>sk / Protocol / Port | Encryption                                                                                                    | Other                                                                                                    |                                                                              | Bytes Tx<br>Bytes Rx                                                                                                    |                                                                                                    | More                                                                                                    |  |
|                                                        |                                             | none                                                                                                    | Tunnel ID: 3.1<br>Public IP: 10.1.1<br>Hashing: none<br>TOP Sic Port 49207<br>TOP Diet Port 443<br>Authentication Mode: userPass<br>Idle Time Out: 30 Minutes<br>Client 0S Type: win<br>Client 0S Type: win<br>Client OS Type: win<br>Client Type: AngConnect<br>Client Type: AngConnect<br>Client Type: Clico AngConnect<br>Packets Tx: 10<br>Packets Tx: 0<br>Packets Tx: 0<br>Pac | word<br>Pack 1<br>/PN Agent for                                              | 13174<br>0                                                                                                    | Ш                                                                                                    |                                                                                                    |  |
|                                                        |                                             | AES-GCM-2.                                                                                                    | Turnel ID: 34<br>Assigned IP: 192.168.1.1<br>Public IP: 10.1.1.1<br>Hashing: SHA984<br>Ciphersuite: ECDHE-ECDSA-A<br>Encapsulation: TLSV12<br>TOP Src Port 44211<br>TOP Dst Port 443<br>Authentication Mode: userPass<br>Ital Time Out: 30 Ministes                                                                                                    | ES256-GCM<br>word                                                            | 6587<br>61                                                                                                    | Ŧ                                                                                                    |                                                                                                    |  |
|                                                        | Local Addr. / Subnet Masl                   | Connection Profile Public IP Address<br>GroupPolicySSL-VPN 192168.1.1<br>SSL-VPN 19.168.1.1<br>III.1.1<br>Local Addr. / Subnet Mask / Protocol / Port<br>Remote Addr. / Subnet Mask / Protocol / Port | Local Addr. / Subnet Mask / Protocol / Port Remote Addr. / Subnet Mask / Protocol / Port Remote Addr. / Su                                                                                                    | Connection Profile Produces Encryption D D D D D D D D D D D D D D D D D D D | Connection Profile Public IP Address Protocol Durant Time GroupPolicy_SSL-VPN 192.168.1.1 AngConnect-Parent SSL-Tunnel DT1173258.3.ST Tue AngConnect-Parent SSL-Tunnel DT1173258.3.ST Tue AngConnect-Parent (None SSL-T. In Him 46s III Local Addr. / Subnet Mask / Protocol / Port Remote Addr. / Subnet Mask / Protocol / Port Remote Addr. / Subnet Mask / Protocol / Port IIII IIIIIIIIIIIIIIIIIIIIIIIIIIIIIIII | Connection Profile     Provide Profile     Provide Profile     Duration       GroupPolicy_SSL-VPN     192.168.11     AnyConnect-Parent SSL-Tunel DT1732583 UST Ue _28348       SSL-VPN     192.168.11     AnyConnect-Parent SSL-Tunel DT1732583 UST Ue _28348       Umain     Umain     45749       Umain     Umain     Umain       Umain     Umain     Umain | Connect-Pretile     Protection     During Direction     During Direction       GroupPolicy_SSL-VPN     192.188.1.1     AnyConnect-Parent SSL-Turnel DTL 173253 JST Tue _ 28348       SSL-VPN     10.1.1     AnyConnect-Parent SSL-Turnel DTL 173253 JST Tue _ 28348       Image: Strength Direction     Image: Strength Direction     Image: Strength Direction       Image: Strength Direction     Image: Strength Direction     Image: Strength Direction       Image: Strength Direction     Image: Strength Direction     Image: Strength Direction       Image: Strength Direction     Image: Strength Direction     Image: Strength Direction       Image: Strength Direction     Image: Strength Direction     Image: Strength Direction       Image: Strength Direction     Image: Strength Direction     Image: Strength Direction       Image: Strength Direction     Image: Strength Direction     Image: Strength Direction       Image: Strength Direction     Image: Strength Direction     Image: Strength Direction       Image: Strength Direction     Image: Strength Direction     Image: Strength Direction       Image: Strength Direction     Image: Strength Direction     Image: Strength Direction       Image: Strength Direction     Image: Strength Direction     Image: Strength Direction       Image: Strength Direction     Image: Strength Direction     Image: Strength Direction       Image: Strength Direction     Image: Stre |  |

図 52 VPN セッションの詳細情報

## お問い合わせ

#### Q 製品のご購入に関するお問い合わせ

https://info-networld.smartseminar.jp/public/application/add/152

#### Q ご購入後の製品導入に関するお問い合わせ

弊社担当営業にご連絡ください。

#### Q 製品の保守に関するお問い合わせ

保守開始案内に記載されている連絡先にご連絡ください。

# 本書に記載されているロゴ、会社名、製品名、サービ ス名は、一般に各社の登録商標または商標です。 本書では、®、™、©マークを省略しています。

www.networld.co.jp

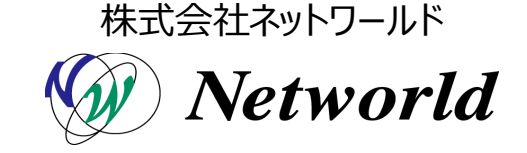